## **GESTION DES FACTURES**

🖶 ACHATS

## **FACTURES**

1. A partir de l'écran d'accueil, cliquer sur le menu déroulant

puis

2. La liste des factures s'ouvre :

| aidoMenu 🖉 🔽 🔢 🔽                       |                                   |                                           |               |                 |          |                      |           |          |           |                                         |   |   |     |
|----------------------------------------|-----------------------------------|-------------------------------------------|---------------|-----------------|----------|----------------------|-----------|----------|-----------|-----------------------------------------|---|---|-----|
| ≡RÉDUIRE<br>♣ ACCUEIL                  |                                   |                                           |               |                 |          |                      |           |          |           |                                         |   |   |     |
| ACHATS ~                               | Facture                           | S Au:                                     |               | Par:            | Statut : |                      | Statut :  |          |           |                                         |   | 1 |     |
| Commande type                          | 01/09/2021                        | * 20/10/2021                              | ▼<br>Création | Date de créatio | n 👻      | N <sup>®</sup> Avoir | Tous      |          | Recherche | Entrez un texte pour rechercher une fac | 6 |   | Q   |
| Commande rapide<br>Produit en commande | 268                               | Sysco Brake                               | 03/09/2021    |                 | 435      | N AVOI               | 11,628 €  | 0,639€   | 12,268 €  | 1                                       | ۲ | Ŵ | ~   |
| Facture                                | 270                               | Sysco Brake                               | 03/09/2021    |                 | 432      | 60                   | 744,700 € | 41,176 € | 785,876 € | 6 refus boite sauce cabossée            | ۲ | 7 | ×   |
| Avoir                                  | 271                               | Sysco Brake                               | 03/09/2021    |                 | 434      |                      | 152,412 € | 8,383 €  | 160,795 € | 2                                       | ۲ | / | ~   |
| 🚚 ÉCONOMAT 💦 🔸                         | 272                               | Canavese Sud Ouest Bayonne                | 03/09/2021    |                 | 442      |                      | 286,500 € | 15,758 € | 302,257 € | 4 test suppression                      | ۲ | Ŵ | ~   |
| PRODUCTION >                           | 273                               | Sysco Brake                               | 07/09/2021    |                 | 443      |                      | 201,988 € | 11,109 € | 213,097 € | 7                                       | ۲ | 匬 |     |
| C21 PMS                                | 274                               | Canavese Sud Ouest Bayonne                | 07/09/2021    |                 | 444      |                      | 10,560 €  | 0,581 €  | 11,141 €  | 1                                       | ۲ | 匬 |     |
| DÉCHETS >                              | 275                               | EpiSaveurs Groupe Pomona Est<br>Bourgogne | 07/09/2021    |                 | 447      |                      | 89,256 €  | 17,851 € | 107,107 € | 1                                       | ۲ | 圃 | 8   |
| PARAMÈTRES >                           | 276                               | Sysco Brake                               | 07/09/2021    |                 | 445      |                      | 44,874 €  | 2,468 €  | 47,342 €  | 3                                       | ۲ | 匬 | × . |
|                                        | 277                               | Sysco Brake                               | 08/09/2021    | 13              | 449      |                      | 0,000 €   | 0,000 €  | 0,000 €   | 1                                       | ۲ | 匬 |     |
|                                        | 278                               | Passion Froid                             | 17/09/2021    |                 | 452      |                      | 0,000 €   | 0,000 €  | 0,000 €   | 2                                       | ۲ | 圃 | ~   |
|                                        | 279                               | Passion Froid                             | 20/09/2021    |                 | 455      |                      | 0,000 €   | 0,000 €  | 0,000 €   | 2                                       | ۲ | 匬 | ~   |
|                                        | 1 - 11 de 11 rangées 11 suiv → ⊲( |                                           |               |                 |          |                      |           |          |           |                                         |   |   |     |

- 1. Permet d'actualiser la page des factures en cas de modification.
- 2. Permet de générer la liste des factures en fichier format Excel.
- 3. Permet de sélectionner une période.
- 4. Filtrage par date de création ou date de facturation.
- 5. Filtrage par statut : tous, validé ou en attente.
- 6. Permet de visualiser la facture.
- 7. Permet la suppression de la ligne sélectionnée.
- 8. Permet de valider la facture.

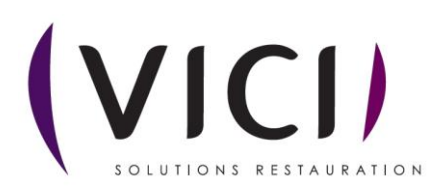

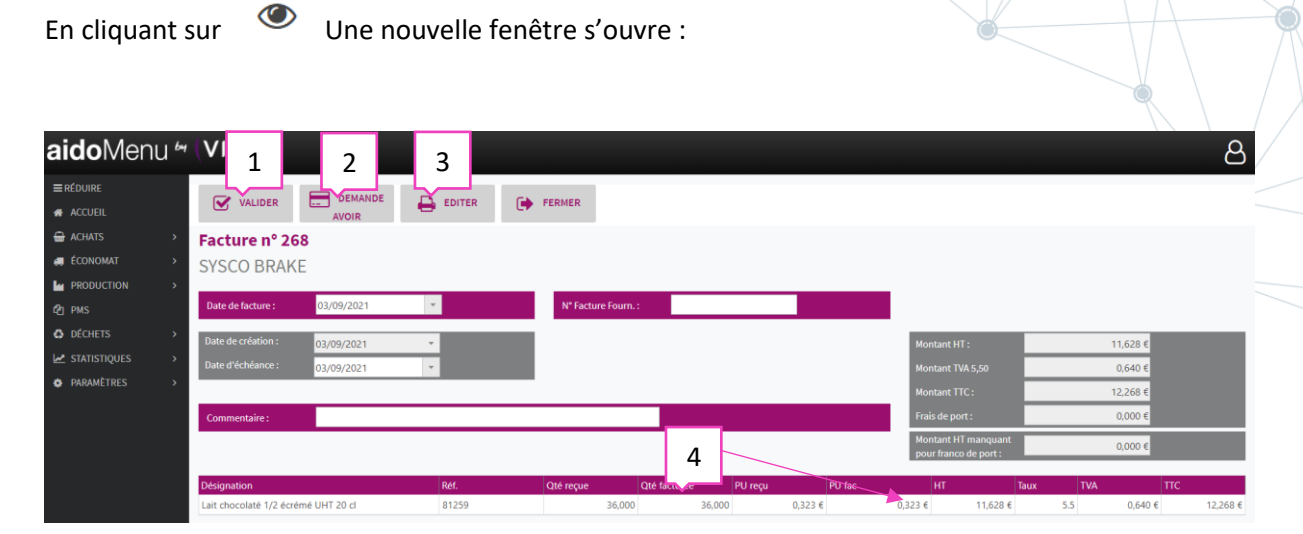

- 1. Permet de valider la facture.
- 2. Permet la génération de demande d'avoir, s'il y a eu modification de la quantité reçue ou du prix unitaire à cet instant.
- 3. Permet d'éditer au format papier la facturation.
- 4. Permet la modification de la quantité livrée ou du prix unitaire.

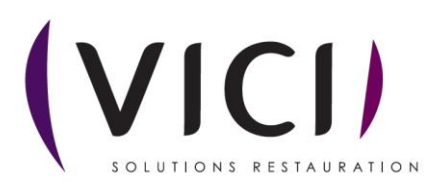